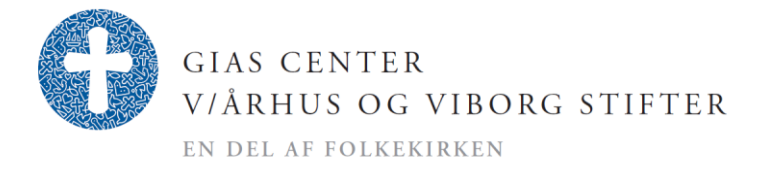

1. februar 2023

## Sletning af tilbud

Find oversigten over dine tilbud. Klik på det tilbud, der er forkert.

Klik på tilbud/aftale

| ≕ Aftaler                                                                         |                            |                   | Q Søg                     | Q Søg              |             |                |                |
|-----------------------------------------------------------------------------------|----------------------------|-------------------|---------------------------|--------------------|-------------|----------------|----------------|
| FAST FILTER Vis alle tilbud / aftaler i perioden                                  |                            | FRA DATO          | 1                         | TIL DATO           |             |                |                |
| Udskrifter<br>Blanket<br>Takstblad<br>Hovedkatalog<br>Provstikatalog<br>Vedtægter | Opret tilbud               | Opret forlængelse | Opret fornyelse           |                    |             |                |                |
|                                                                                   | NUMMER GRAVSTEDSBETEGNELSE |                   | ILSE                      | OPRETTET D. STAT   |             | STARTER D.     | SLUTTER D.     |
|                                                                                   | 914                        | EG A 01 01A       |                           | 02-05-2022         | lkke betalt | 01-07-2022     | 31-12-2041     |
|                                                                                   |                            |                   |                           |                    |             |                |                |
| Klik på vis aftale.                                                               |                            |                   |                           |                    |             |                |                |
| $\equiv$ Aftale                                                                   |                            |                   | < A                       | fdød GIAS          |             |                |                |
| NFTALENUMMER<br>914                                                               | mer oprettet<br>02-05-2022 |                   |                           | betalt afta<br>01- |             |                | tart<br>7-2022 |
| Generelt                                                                          |                            |                   | Genere                    | elt                |             |                |                |
| Ydelser                                                                           |                            |                   |                           |                    |             |                |                |
| 🖹 Vis aftale                                                                      |                            |                   | <b>KONTAKT</b><br>Egliogi | INFO VEDR. TILB    | UD AI<br>N  | FTALETYPE<br>Y |                |
|                                                                                   |                            |                   |                           |                    |             |                |                |

I højre side kommer der et rødt felt frem med slet aftale

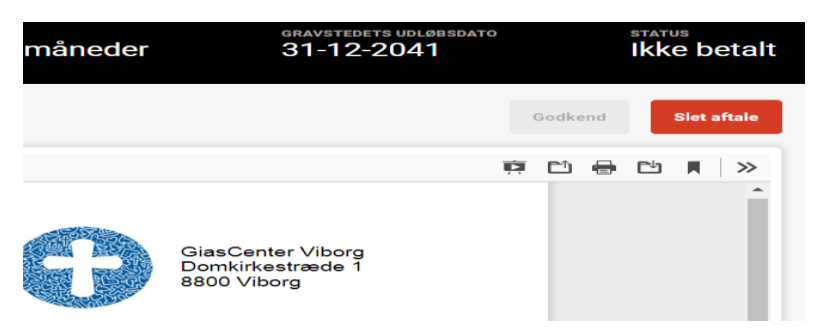

Aarhus Stift · Dalgas Avenue 46 · 8000 Aarhus C. · Tlf.: 8614 5100 · E-mail: kmaar@km.dk Viborg Stift · Domkirkestræde 1 ·8800 Viborg · Tlf.: 8662 0911 · E-mail: kmvib@km.dk

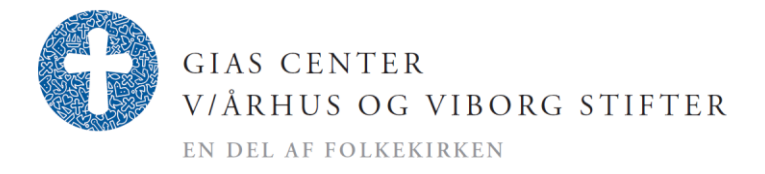

1. februar 2023

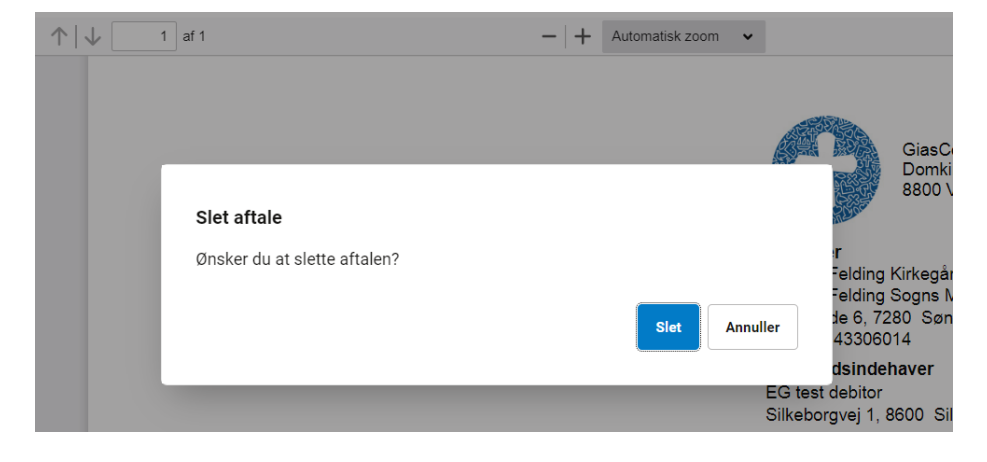

Tryk derefter på den blå knap slet. Nu er aftale slettet i for dig.

Se GiasCentrets video om optagelse af ny brugerflade i Gias ca. 6,22 min. inde i videoen

Det er kun kirkegården, der kan slette oprettede tilbud. GiasCentret har ikke adgang til dette.

Gias Centret kan fjerne slettemarkeringen. Hvis dette ønskes, sendes en mail til <u>GIAS@km.dk</u> og husk at påføre tilbuds- og eventuelt kirkegårdsnummeret.

På tilbuddet står, at det bortfalder efter 30 dage hvis det ikke er betalt. Dette sker dog ikke automatisk. Det er kun kirkegården der kan slette tilbuddet.